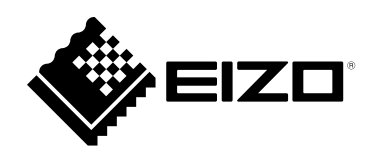

# 設定マニュアル

RadiForce® RX370DD <sup>カラー液晶モニター</sup>

### 重要

ご使用前には必ずこの設定マニュアルおよび取扱説明書をよくお読みに なり、正しくお使いください。

・モニターの設置 / 接続については取扱説明書を参照してください。

・設定マニュアルを含む最新の製品情報は、当社のWebサイトから確認で きます。

www.eizo.co.jp

<sup>1.</sup>本書の著作権はEIZO株式会社に帰属します。本書の一部あるいは全部をEIZO株式会社からの事前の許諾 を得ることなく転載することは固くお断りします。

<sup>2.</sup>本書の内容について、将来予告なしに変更することがあります。

<sup>3.</sup>本書の内容については、万全を期して作成しましたが、万一誤り、記載もれなどお気づきの点がありま したら、ご連絡ください。

<sup>4.</sup>本製品の使用を理由とする損害、逸失利益などの請求につきましては、上記にかかわらず、いかなる責 任も負いかねますので、あらかじめご了承ください。

## 目次

| 目次          |                                                |
|-------------|------------------------------------------------|
| 第1章         | 基本操作と機能一覧5                                     |
| 1-1.        | スイッチと操作ガイドの使い方5                                |
| 1-2.        | 設定メニューの基本操作7                                   |
| 1-3.        | 機能一覧9                                          |
| 第2章         | 画面を調整する10                                      |
| 2-1.        | 対応解像度10                                        |
| 2-2.        | 入力信号を設定する10                                    |
| 2-3.        | 表示モード(CAL Switchモード)を選択す<br>る11                |
| 2-4.        | 明るさ / カラーを調整する12                               |
| •           | 各モードの調整項目12                                    |
| •           | ブライトネス(明るさ)を調整する12                             |
| •           | Hybrid Gamma PXLを有効 / 無効にする 13                 |
| •           | コントラストを調整する                                    |
|             | ビニ度を調整する                                       |
|             | 色合いを調整する                                       |
| •           | 色の濃さを調整する                                      |
| •           | ゲインを調整する16                                     |
| 2-5.        | 子画面を表示する17                                     |
| •           | PinP子画面の入力信号を設定する17                            |
| •           | PinP子画面の表示モード(CAL Switch                       |
|             | Mode)を設定する18                                   |
| •           | PinP子画面の表示位置を設定する                              |
| •           | PINP于画面の表示 / 非表示を選択 9 る 18                     |
| 2-6.        | 画像鮮鋭度補正機能(Sharpness<br>Pocovory)の方効/無効を設定する 10 |
|             |                                                |
| <b>弗</b> 3草 | モニダーの品買官理をする                                   |
| 3-1.        | SelfCalibration機能を使う20                         |
| •           | SelfCalibrationを実行する                           |
| •           | SelfCalibrationの結果を確認する                        |
| 3-2.        | 階調チェック機能を使う21                                  |
| •           | 階調チェックを実行する                                    |
| •           | 階調チェックの結果を確認する                                 |
| 3-3.        | 警告表示、QC履歴表示の表示 / 非表示を設                         |
|             | 定する22                                          |
|             |                                                |

| 第4章         | モニターを長く使用する                                | .23                       |
|-------------|--------------------------------------------|---------------------------|
| 4-1.        | パワーセーブの設定をする                               | 23                        |
| 第5章         | モニターの設定をする                                 | .24                       |
| 5-1.        | 表示言語を設定する                                  | 24                        |
| 5-2.        | 操作ガイドにUSB切り替えアイコンを表示<br>する                 | 24                        |
| 5-3.        | USBデバイスを操作するコンピュータを切<br>り替える               | 25                        |
| 5-4.        | 入力信号を自動検出する                                | 25                        |
| 5-5.        | DisplayPort 1入力のバージョンを設定する                 | 26                        |
| 5-6.        | DVIのリフレッシュレートを設定する                         | 26                        |
| 5-7.        | 画像の表示方向を設定する                               | 27                        |
| 5-8.        | 電源スイッチのランプの明るさを調整する                        | 27                        |
| 5-9.        | 使用しない表示モードをスキップする                          | 28                        |
| 5-10.       | パワーセーブ時のDisplayPort通信の有効 /<br>無効を設定する      | 28                        |
| 5-11.       | 操作スイッチをロックする                               | 29                        |
| 5-12.       | 階調表示警告の表示 / 非表示を設定する                       | 29                        |
| 5-13.       | 寿命予測データを取得する                               | 30                        |
| 5-14.       | EIZOロゴの表示 / 非表示を設定する                       | 30                        |
| 5-15.       | モニター情報を表示する                                | 31                        |
| 5-16.       | 初期設定に戻す                                    | 31                        |
| •           | カラー調整値をリセットする                              | . 31                      |
|             | 9へての設定内容をリセット9る                            | . 31                      |
| <b>弗</b> 0早 | こんなとさは、、、、、、、、、、、、、、、、、、、、、、、、、、、、、、、、、、、、 | .32                       |
| 6-1.        | 画面が表示されない場合                                | 32                        |
| 6-2.        | 画面に関する症状                                   | 33                        |
| 6-3.        | その他の症状                                     | 34                        |
| ●<br>第7章    | エラーコード表<br>ご参考に                            | . 35<br>. <mark>36</mark> |
| 7-1.        | アーム取り付け方法                                  | 36                        |
| 7-2.        | USBハブ機能の使用方法                               | 37                        |
| 7-3.        | 主な初期設定値                                    | 38                        |
|             |                                            |                           |

| 啄 … | ••••• | ••••• | ••••• | <br>••••• | ••••• | 35 |
|-----|-------|-------|-------|-----------|-------|----|
| 商橋  | Ē     | ••••• |       | <br>••••• | ••••• | 39 |
| ラ1  | センス   | ••••• |       | <br>      | ••••• | 39 |
|     |       |       |       |           |       |    |
|     |       |       |       |           |       |    |
|     |       |       |       |           |       |    |
|     |       |       |       |           |       |    |
|     |       |       |       |           |       |    |
|     |       |       |       |           |       |    |
|     |       |       |       |           |       |    |
|     |       |       |       |           |       |    |
|     |       |       |       |           |       |    |
|     |       |       |       |           |       |    |
|     |       |       |       |           |       |    |
|     |       |       |       |           |       |    |
|     |       |       |       |           |       |    |
|     |       |       |       |           |       |    |
|     |       |       |       |           |       |    |
|     |       |       |       |           |       |    |
|     |       |       |       |           |       |    |
|     |       |       |       |           |       |    |
|     |       |       |       |           |       |    |
|     |       |       |       |           |       |    |
|     |       |       |       |           |       |    |
|     |       |       |       |           |       |    |
|     |       |       |       |           |       |    |
|     |       |       |       |           |       |    |
|     |       |       |       |           |       |    |
|     |       |       |       |           |       |    |
|     |       |       |       |           |       |    |
|     |       |       |       |           |       |    |
|     |       |       |       |           |       |    |
|     |       |       |       |           |       |    |
|     |       |       |       |           |       |    |
|     |       |       |       |           |       |    |
|     |       |       |       |           |       |    |

## 第1章 基本操作と機能一覧

## 1-1. スイッチと操作ガイドの使い方

### 1. 操作ガイドの表示

いずれかのスイッチに触れます( **し**を除く)。 画面に操作ガイドが表示されます。

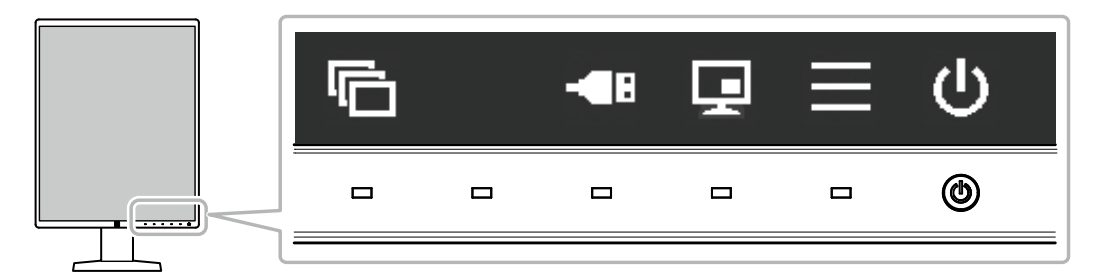

| 表示           | 機能                                                                                                    |
|--------------|----------------------------------------------------------------------------------------------------|
| С            | 電源のオン / オフを切り替えます。                                                                                                    |
|              | 設定メニューを表示します。設定メニューでは、モニターの詳細な設定をおこないま<br>す。                                                                                                    |
| Ţ            | PinP子画面の表示、非表示を切り替えます。切り替え方法の詳細は、「2-5.子画面を<br>表示する」(P.17)を参照してください。<br>注意点<br>- 初期設定では、操作ガイドにまこされません。まこ方法は「PinP子画面の 】 力信                         |
|              | 号を設定する」 (P.17) を参照してください。                                                                                                    |
| - <b>E</b> B | USBデバイスを操作するコンピュータを切り替えます。切り替え方法の詳細は、「5-<br>3. USBデバイスを操作するコンピュータを切り替える」(P.25)を参照してくださ<br>い。<br>注意点<br>・初期設定では、操作ガイドに表示されません。表示方法は「5-2.操作ガイドにUSB |
|              | 切り替えアイコンを表示する」 (P.24) を参照してください。                                                                                                    |
| Ē            | 表示モードを切り替えます。切り替え方法の詳細は、「2-3. 表示モード(CAL Switch<br>モード)を選択する」(P.11)を参照してください。                                                                     |
| ∧ ∨<br>< >   | 項目を選択します。                                                                                                    |
| $\checkmark$ | 選択した内容を確定します。                                                                                                    |
| ×            | 選択をキャンセルします。                                                                                                    |

### 2. 調整 / 設定

- 1. 設定したいアイコンのスイッチに触れます。 メニューが表示されます。
- 2. 各スイッチで設定します。必要に応じて 🔽 を選択して確定します。
- 3. 終了

★ を選択してメニューを終了します。

参考

・数秒間スイッチを操作しないと、メニューおよび操作ガイドが自動的に終了します。

## 1-2. 設定メニューの基本操作

#### 1. 設定メニューの表示

 操作ガイドから ■を選択します。 設定メニューが表示されます。

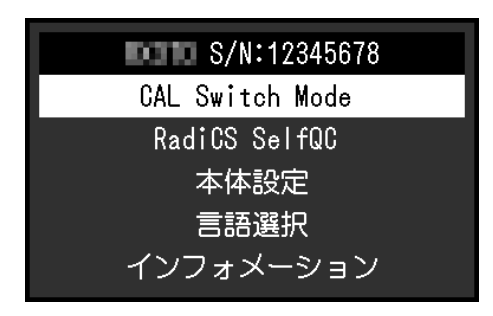

#### 参考

- ・「管理者設定」の項目を調整/設定する場合は、次の手順に従って設定メニューを表示します。
  - 1. 🕛 を選択して、モニターの電源を切ります。
  - 2. 一番左側のスイッチ( 🔂 )に触れながら 🕐 に2秒以上触れてモニターの電源を入れます。
  - 「管理者設定」が表示されます。

### 2. 調整 / 設定

1. ∧ ∨ で、調整/設定したいメニューを選択し、 ✓ を選択します。

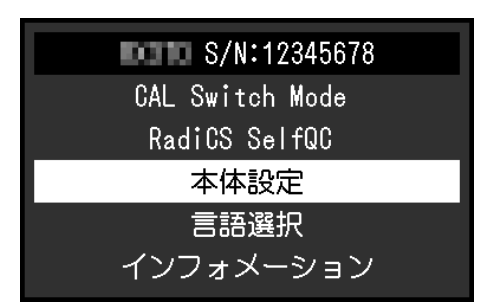

詳細メニューが表示されます。

2. ∧ ∨ で、調整 / 設定したい項目を選択し、 ✓ を選択します。

|         | 本体設定 |               |   |
|---------|------|---------------|---|
| 入力      | [    | DisplayPort 1 | ] |
| 入力自動検出  | [    | オフ            | ] |
| パワーセーブ  | [    | 高             | ] |
| ランプ輝度   | [    | 4             | ] |
| USB選択   | [    | オフ            | ] |
| PinP    |      |               |   |
| モードスキップ |      |               |   |
| オールリセット |      |               |   |
|         |      |               |   |
|         |      |               |   |

調整/設定メニューが表示されます。

3. < > で、調整/設定し、 ✓ を選択して確定します。

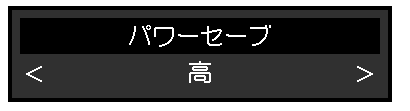

参考

・「管理者設定」の項目は、「完了」を選択することで設定が確定します。

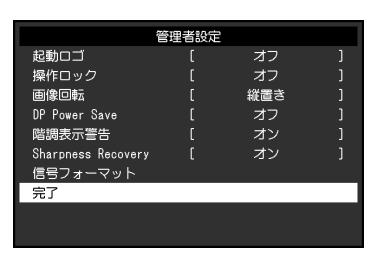

### 3.終了

★を数回選択し、設定メニューを終了します。

参考

・「管理者設定」の項目は、「完了」を選択するとメニューを終了します。

## 1-3. 機能一覧

設定メニューの項目一覧表です。

| メインメニュー         | 項目                 | 参照先                                                                             |
|-----------------|--------------------|---------------------------------------------------------------------------------|
| CAL Switch Mode | モード                | 「2-4.明るさ / カラーを調整する」 (P.12)                                                     |
|                 | ブライトネス             |                                                                                 |
|                 | Hybrid Gamma PXL   | 参考                                                                              |
|                 | コントラスト             | <ul> <li>「CAL Switch Mode」で調整 / 設定できる機能はモードに</li> </ul>                         |
|                 | 色温度                | より異なります(「各モードの調整項目」(P.12)参                                                      |
|                 | ガンマ                | 照)。                                                                             |
|                 | 色合い                |                                                                                 |
|                 | 色の濃さ               |                                                                                 |
|                 | ゲイン                |                                                                                 |
|                 | リセット               |                                                                                 |
| RadiCS SelfQC   | SelfCalibration    | 「3-1. SelfCalibration機能を使う」(P.20)                                               |
|                 | 階調チェック             | 「3-2. 階調チェック機能を使う」(P.21)                                                        |
|                 | LEA                | 「5-13.寿命予測データを取得する」(P.30)                                                       |
|                 | 設定                 | 「3-3. 警告表示、QC履歴表示の表示 / 非表示を設定する」<br>(P.22)                                      |
| 本体設定            | 入力                 | 「2-2.入力信号を設定する」 (P.10)                                                          |
|                 | 入力自動検出             | 「5-4.入力信号を自動検出する」 (P.25)                                                        |
|                 | パワーセーブ             | 「4-1.パワーセーブの設定をする」(P.23)                                                        |
|                 | ランプ輝度              | 「5-8. 電源スイッチのランプの明るさを調整する」<br>(P.27)                                            |
|                 | USB選択              | 「5-2. 操作ガイドにUSB切り替えアイコンを表示する」<br>(P.24)                                         |
|                 | PinP               | 「2-5. 子画面を表示する」 (P.17)                                                          |
|                 | モードスキップ            | 「5-9. 使用しない表示モードをスキップする」(P.28)                                                  |
|                 | オールリセット            | 「5-16. 初期設定に戻す」 (P.31)                                                          |
| 言語選択            |                    | 「5-1. 表示言語を設定する」(P.24)                                                          |
| インフォメーション       |                    | 「5-15.モニター情報を表示する」(P.31)                                                        |
| 管理者設定           | 起動ロゴ               | 「5-14. EIZOロゴの表示 / 非表示を設定する」 (P.30)                                             |
|                 | 操作ロック              | 「5-11. 操作スイッチをロックする」 (P.29)                                                     |
|                 | 画像回転               | 「5-7. 画像の表示方向を設定する」(P.27)                                                       |
|                 | DP Power Save      | 「5-10. パワーセーブ時のDisplayPort通信の有効 / 無効を設<br>定する」 (P.28)                           |
|                 | 階調表示警告             | 「5-12. 階調表示警告の表示 / 非表示を設定する」<br>(P.29)                                          |
|                 | Sharpness Recovery | 「2-6. 画像鮮鋭度補正機能(Sharpness Recovery)の有効 /<br>無効を設定する」 (P.19)                     |
|                 | 信号フォーマット           | 「5-5. DisplayPort 1入力のバージョンを設定する」<br>(P.26)、<br>「5-6. DVIのリフレッシュレートを設定する」(P.26) |

## 第2章 画面を調整する

## 2-1. 対応解像度

この製品の対応解像度については、取扱説明書「対応解像度」を参照してください。

## 2-2. 入力信号を設定する

画面に表示する入力信号を選択することができます。

#### 設定方法

- 1. 設定メニューの「本体設定」を選択し、 🧹 を選択します。
- 2. 「入力」を選択し、 を選択します。
- 3. ▲ または ▼ で「DisplayPort 1」 / 「DisplayPort 2」 / 「DVI」のいずれかを選択し、▼ を選択し ます。

設定が完了すると、入力ポート名が表示されます。

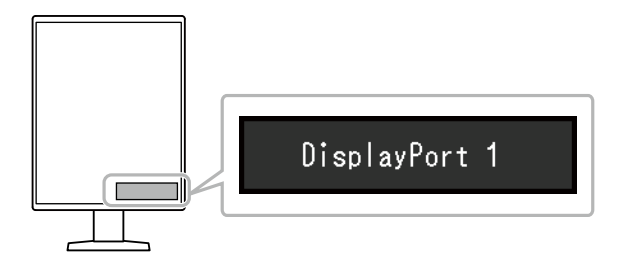

#### 注意点

- ・主電源を切り、再度電源を入れた場合は、設定内容に関係なく信号が自動で検出されます。
- ・「入力自動検出」が「オン」の場合は、設定した信号のコンピュータが省電力モードに入ったり、電源が切 れたりすると、自動的に他の信号を表示します。詳細は、「5-4.入力信号を自動検出する」(P.25)を参照 してください。
- ・親画面に表示する信号によって、子画面に表示できる信号が異なります。親画面の入力信号を変更することで「PinP表示」が「オフ」になる場合があります。詳細は「2-5.子画面を表示する」(P.17)を参照してください。

## 2-3. 表示モード(CAL Switchモード)を選択する

モニターの用途に応じた表示モードに切り替えることができます。PinP子画面の表示モードの設定方法 については、「PinP子画面の表示モード(CAL Switch Mode)を設定する」(P.18)を参照してください。

#### モードの種類

○:キャリブレーション可能

| モード      | 目的                                      |   |
|----------|-----------------------------------------|---|
| 1-DICOM  | DICOM® Part 14 に準拠している階調特性で表示することができます。 | 0 |
| 2-CAL1   | キャリブレーションソフトウェアによる調整状態で表示します。           | 0 |
| 3-CAL2   |                                         | 0 |
| 4-Custom | 好みに応じた設定をおこなう際に選択します。                   | _ |
| 5-sRGB   | sRGB対応の周辺機器と色を合わせる場合に適しています。            | _ |
| 6-Text   | 文書作成や表計算などの文字表示に適しています。                 | _ |

#### 設定方法

- 1. いずれかのスイッチに触れます(しを除く)。
- 2. 操作ガイドから 🔂 を選択します。
  - モードメニューが右下に表示されます。

例:

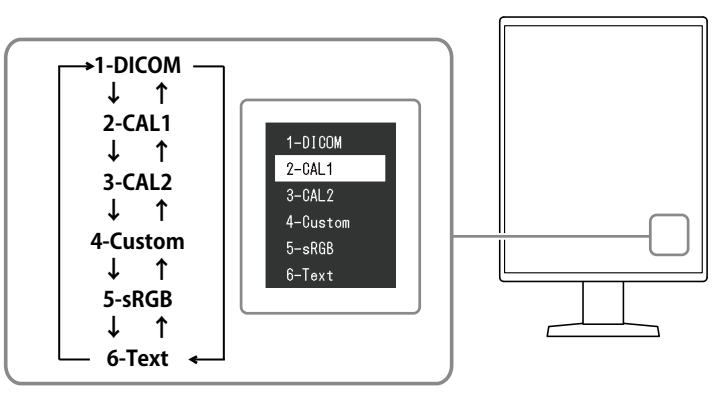

3. 🖻 を選択するたびにモードが順に切り替わり表示されます。

モードメニュー表示中は、▲ または ▲ を選択してモードを切り替えることもできます。

参考

・設定メニューとモードメニューを同時に表示させることはできません。

### 2-4. 明るさ / カラーを調整する

モードごとに明るさやカラーを調整し、保存することができます。

#### 注意点

- ・製品内部の電気部品の動作が安定するのに、約15分かかりますので、モニターの調整は電源を入れた後、または パワーセーブモードから復帰して15分以上経過してからおこなってください。
- モニターにはそれぞれ個体差があるため、複数台を並べると同じ画像でも異なる色に見える場合があります。複数台の色を合わせるときは、視覚的に判断しながら微調整してください。

参考

・「%」、「K」表示は調整の目安としてご利用ください。

### ●各モードの調整項目

モードの種類により、調整できる機能が異なります。(調整 / 設定できない機能は選択できません。)

○:調整可 一:調整不可

| 松生之              | CAL Switch Mode |            |        |          |        |            |
|------------------|-----------------|------------|--------|----------|--------|------------|
| 成形石              | 1-DICOM         | 2-CAL1     | 3-CAL2 | 4-Custom | 5-sRGB | 6-Text     |
| ブライトネス           | _               | _          | —      | 0        | 0      | $\bigcirc$ |
| Hybrid Gamma PXL | $\bigcirc$      | $\bigcirc$ | 0      | —        | —      | —          |
| コントラスト           |                 |            | —      | 0        | 0      | 0          |
| 色温度              |                 |            | —      | 0        | 0      | 0          |
| ガンマ              |                 |            |        | 0        | 0      | 0          |
| 色合い              |                 | _          |        | 0        | 0      | 0          |
| 色の濃さ             | _               | _          |        | 0        | 0      | 0          |
| ゲイン              | _               | _          | —      | 0        | 0      | 0          |
| リセット             | 0               | $\bigcirc$ | 0      | 0        | 0      | 0          |

### ● ブライトネス(明るさ)を調整する

バックライト(液晶パネル背面の光源)の明るさを変化させて、画面の明るさを調整します。

#### 設定値

0~100%

- 1. 設定メニューの「CAL Switch Mode」を選択し、✓ を選択します。
- 2. 「ブライトネス」を選択し、 🗹 を選択します。
- 3. < または > で設定します。
- 4. 設定が完了したら ✓を選択します。

### ● Hybrid Gamma PXLを有効 / 無効にする

Hybrid Gamma PXL機能を有効にすることで、同一画面内のモノクロとカラーをピクセルごとに自動的に判別し、カラー画像に対してカラー画像表示用のガンマ値で表示することができます。

#### 設定値

オン、オフ

#### 設定方法

- 1. 設定メニューの「CAL Switch Mode」を選択し、 ✓を選択します。
- 2. 「Hybrid Gamma PXL」を選択し、 🔽 を選択します。
- 3. 「オン」または「オフ」を選択し、 🗹 を選択します。

#### 注意点

・ PinPで表示している場合は、親画面のHybrid Gamma PXL機能の設定が、画面全体に反映されます。

### ● コントラストを調整する

ビデオ信号のレベルを変化させて、画面の明るさを調整します。

#### 設定値

0~100%

#### 設定方法

- 1. 設定メニューの「CAL Switch Mode」を選択し、✓を選択します。
- 2. 「コントラスト」を選択し、 🗸 を選択します。
- 3. < または > で設定します。
- 4. 設定が完了したら 🗸 を選択します。

#### 参考

- ・コントラストを100%にした場合に、すべての色階調が表示されます。
- ・
   ・
   画面の明るさは、初めに、
   階調特性を損なうことのない
   ブライトネスで
   調整することをお勧めします。
- ・コントラスト調整は次のような場合に使用してください。
- ブライトネスが0%でも画面が明るいと感じたとき。

### ●色温度を調整する

色温度を調整します。

通常「白」または「黒」の色合いを数値的に表現するときに用いられるもので、K:Kelvin(ケルビン)という単位で表します。

炎の温度と同様に、画面は色温度が低いと赤っぽく表示され、高いと青っぽく表示されます。また、 色温度の設定値ごとにゲインのプリセット値が設定されています。

#### 設定値

Native、6000K~15000K(100K単位)、sRGB

#### 設定方法

- 1. 設定メニューの「CAL Switch Mode」を選択し、✓を選択します。
- 2. 「色温度」を選択し、 🗸 を選択します。
- 3. < または > で設定します。
- 4. 設定が完了したら 🗸 を選択します。

#### 参考

- ・「ゲイン」でさらに詳細な調整が可能です(「ゲインを調整する」(P.16)参照)。
- ・「Native」でパネル本来の色(ゲインの値はRGB各100%)になります。
- ・ゲインの値を変更すると、色温度は「User」になります。

### ● ガンマを調整する

ガンマ値を調整します。モニターは入力信号のビデオレベルによって明るさが変化しますが、この変 化率は入力信号と単純な比例関係にありません。そのため入力信号と明るさの関係が一定の関係にな るよう制御をおこなうことをガンマ補正といいます。

#### 設定値

1.6~2.7、sRGB

#### 設定方法

- 1. 設定メニューの「CAL Switch Mode」を選択し、 ✓ を選択します。
- 2. 「ガンマ」を選択し、 🖌 を選択します。
- 3. < または > で設定します。
- 4. 設定が完了したら ✓を選択します。

#### 注意点

• 「Hybrid Gamma PXL」が「オン」の場合、設定内容に関係なくカラー画像を表示するピクセルはカラー画像 表示用のガンマ値(Fixed)に固定されます。

### ● 色合いを調整する

色合いを調整します。

#### 設定値

-100~100

#### 設定方法

- 1. 設定メニューの「CAL Switch Mode」を選択し、 ✓を選択します。
- 2. 「色合い」を選択し、 🗸 を選択します。
- 3. < または > で設定します。
- 4. 設定が完了したら 🗸 を選択します。

#### 注意点

・この機能を使用することによって、すべての色階調を表示できないことがあります。

### ●色の濃さを調整する

色の濃さを調整します。

#### 設定値

-100~100

#### 設定方法

- 1. 設定メニューの「CAL Switch Mode」を選択し、 ✓ を選択します。
- 2. 「色の濃さ」を選択し、 🗹 を選択します。
- 3. < または > で設定します。
- 4. 設定が完了したら 🗸 を選択します。

#### 注意点

・この機能を使用することによって、すべての色階調を表示できないことがあります。

参考

・最小値(-100)で白黒の画面となります。

### ● ゲインを調整する

色を構成する赤、緑、青のそれぞれの明るさをゲインと呼びます。これを調整することで、「白」の 色調を変更することができます。

#### 設定値

0~100%

#### 設定方法

- 1. 設定メニューの「CAL Switch Mode」を選択し、 ✓を選択します。
- 2. 「ゲイン」を選択し、 🗸 を選択します。
- 3. 「Red」/「Green」/「Blue」の中から調整する色を選択し、✓を選択します。
- 4. < または > で設定します。
- 5. 設定が完了したら 🗸 を選択します。

#### 注意点

・この機能を使用することによって、すべての色階調を表示できないことがあります。

参考

- ・色温度の値に応じてゲインの値が変わります。
- ・ゲインの値を変更すると、色温度は「User」になります。

## 2-5. 子画面を表示する

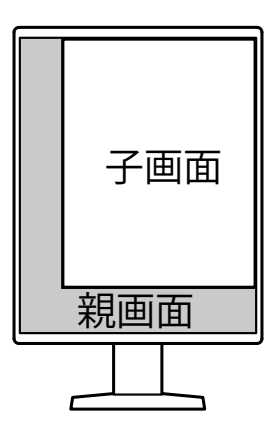

#### 参考

- 「PinP表示」が「DisplayPort 2」 または「DVI」の場合、操作ガイドに 📃 が表示されます。
- ・親画面に表示する信号によって、子画面に表示できる信号が異なります。

| 親画面に表示する信号    | 子画面に表示できる信号         |
|---------------|---------------------|
| DisplayPort 1 | DisplayPort 2 / DVI |
| DisplayPort 2 | DVI                 |
| DVI           | -                   |

・ PinP子画面の対応解像度は次のとおりです。 PinP子画面には、8bitで表示されます。

|           |         |        |        |     | ○:対応 |
|-----------|---------|--------|--------|-----|------|
| 初色中       | 垂直走査周波数 | Displa | ayPort | DVI |      |
| 件1家/支     | (Hz)    | 縦表示    | 横表示    | 縦表示 | 横表示  |
| 720×400   | 70      | 0      | 0      | 0   | 0    |
| 640×480   | 60      | 0      | 0      | 0   | 0    |
| 800×600   | 60      | 0      | 0      | 0   | 0    |
| 1024×768  | 60      | 0      | 0      | 0   | 0    |
| 1280×1024 | 60      | 0      | 0      | 0   | 0    |
| 1600×1200 | 60      | _      | 0      | —   | 0    |
| 1200×1600 | 60      | 0      | —      | 0   | —    |
| 1920×1200 | 60      | _      | 0      | —   | 0    |
| 1200×1920 | 60      | 0      | _      | 0   | _    |

#### 注意点

・次の場合、PinP子画面は表示されません。

- 信号が入力されていない場合

- 対応していない信号が入力された場合

### ● PinP子画面の入力信号を設定する

PinP子画面に表示する信号を選択します。

- 1. 設定メニューの「本体設定」を選択し、✓を選択します。
- 2. 「PinP」を選択し、 Vを選択します。
- 3. 「PinP表示」を選択し、 ✓ を選択します。
- 4. ∧ または ∨ で「オフ」 / 「DisplayPort 2」 / 「DVI」のいずれかを選択します。
- 5. 設定が完了したら 🗸 を選択します。

### ● PinP子画面の表示モード(CAL Switch Mode)を設定する

PinP子画面の表示モードを設定することができます。

#### 設定方法

- 1. 設定メニューの「本体設定」を選択し、 🗸 を選択します。
- 2. 「PinP」を選択し、 Vを選択します。
- 3. 「CAL Switch Mode」を選択し、 ✓ を選択します。
- 4. 表示モードを選択し、 🗹 を選択します。

#### 注意点

・医用画像は、PinP親画面に表示してください。子画面にはテキストなどを表示することを推奨します。

### ● PinP子画面の表示位置を設定する

PinP子画面の表示位置を設定することができます。

#### 設定方法

- 1. 設定メニューの「本体設定」を選択し、 🗸 を選択します。
- 2. 「PinP」を選択し、 ✓ を選択します。
- 3. 「ポジション」を選択し、 🖌 を選択します。
- 4. ▲ または ▼ で「右上」 / 「右下」 / 「左下」 / 「左上」のいずれかを選択し、▼ を選択します。

#### ● PinP子画面の表示 / 非表示を選択する

PinP子画面の表示、非表示を選択できます。

#### 設定方法

- 1. いずれかのスイッチに触れます(しを除く)。
- 操作ガイドから 
   を選択します。
   子画面の表示、非表示が切り替わります。

#### 参考

• RadiCSを使用することで、PinP子画面の表示、非表示をマウスやキーボード操作でより簡単におこなうことができます(Hide-and-Seek)。詳細は、RadiCSの取扱説明書を参照してください。

## 2-6. 画像鮮鋭度補正機能(Sharpness Recovery)の有効 / 無効を設定する

Sharpness Recoveryを有効にすることで、鮮鋭度を向上させ、元画像をより忠実に再現することができます。

#### 設定方法

- 1. ひを選択して、モニターの電源を切ります。
- 2. 一番左側のスイッチ ( 🔂 ) に触れながら 🕛 に2秒以上触れてモニターの電源を入れます。
- 3. 「管理者設定」で「Sharpness Recovery」を選択し、✓を選択します。
- 4. ≤ または ≥ で「オン」または「オフ」を選択し、 ✓ を選択します。
- 5. 「完了」を選択し、 🗸 を選択します。

#### 注意点

・設定の切り替え後は、医療規格 / ガイドラインに基づいて目視検査を実施してください。

## 第3章 モニターの品質管理をする

この製品は、Integrated Front Sensorを内蔵しており、キャリブレーションや階調チェックをモニター単独で実行することができます。

#### 参考

- ・付属のRadiCSのスケジュール機能を使用することで、キャリブレーションや階調チェックのスケジュール設定をおこ なうことができます。設定方法の詳細は、RadiCSの取扱説明書を参照してください。
- Integrated Front Sensorの測定結果とEIZO製外付けセンサー(UX2 Sensor)の測定結果を同等にするためには、 RadiCSを使用してIntegrated Front Sensorと外付けセンサーの相関取り(コレレーション)を実行してください。定 期的なコレレーションにより、Integrated Front Sensorは外付けセンサーと同等の測定精度を維持することができま す。詳細は、RadiCS取扱説明書を参照してください。

## 3-1. SelfCalibration機能を使う

SelfCalibrationを実行し、最新の結果を閲覧できます。

### ● SelfCalibrationを実行する

#### 設定方法

- 1. 設定メニューの「RadiCS SelfQC」を選択し、✓を選択します。
- 2. 「RadiCS SelfQC」で「SelfCalibration」を選択し、 ✓ を選択します。
- 3. 「実行」を選択し、 ✓ を選択します。 SelfCalibrationが実行されます。

#### 注意点

- SelfCalibration実行中にコンピュータの電源が切られる、または入力信号が切り替わった場合、実行がキャン セルされます。
- ・SelfCalibration実行後は、実際の使用環境と同じ室温や照度で階調チェックを実行してください。

参考

- RadiCSを使用することで、次の項目を設定することができます。設定方法の詳細は、RadiCSの取扱説明書を 参照してください。
  - キャリブレーションの調整目標
  - SelfCalibrationのスケジュール
  - RadiCSでスケジュールを設定した場合は、詳細メニューに次回の実行スケジュールが表示されます。

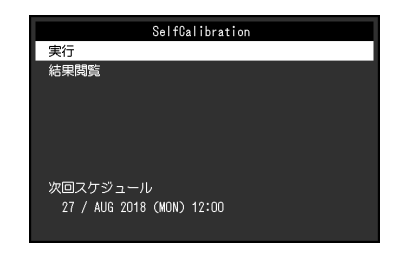

・キャリブレーションの調整目標値は、設定メニューの「CAL Switchモード」で対象のモードを選択することで確認できます。

### ● SelfCalibrationの結果を確認する

#### 注意点

•「QC履歴表示」を「オン」に設定した場合に確認できます(「3-3. 警告表示、QC履歴表示の表示 / 非表示を 設定する」(P.22)参照)。

#### 設定方法

- 1. 設定メニューの「RadiCS SelfQC」を選択し、▼を選択します。
- 2. 「SelfCalibration」を選択し、 ✓ を選択します。
- 3. 「結果閲覧」を選択し、 🗸 を選択します。
- 4. ▲ または V で「DICOM」 / 「CAL1」 / 「CAL2」のいずれかを選択し、 V を選択します。 SelfCalibrationの結果(最大エラー率、前回実行日、エラーコードなど)が表示されます。

### 3-2. 階調チェック機能を使う

階調チェックを実行し、最新の結果を閲覧できます。また、RadiCSでスケジュールを設定した場合に は、次回の実行スケジュールを表示します。

### ● 階調チェックを実行する

#### 注意点

・実際の使用環境と同じ温度や照度で階調チェックを実行してください。

#### 設定方法

- 1. 設定メニューの「RadiCS SelfQC」を選択し、✓ を選択します。
- 2. 「階調チェック」を選択し、 を選択します。
- 「実行」を選択し、 ✓ を選択します。
   階調チェックが実行されます。

#### 注意点

- ・ 階調チェックの判定値は、RadiCSから設定することができます。詳細は、RadiCSの取扱説明書を参照してく ださい。
- RadiCSを使用することで、階調チェックのスケジュールを設定することができます。設定方法の詳細は、 RadiCSの取扱説明書を参照してください。RadiCSでスケジュールを設定した場合、詳細メニューに次回の実 行スケジュールが表示されます。

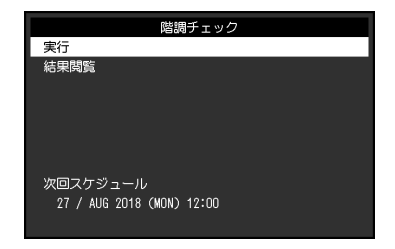

### ● 階調チェックの結果を確認する

#### 注意点

・「QC履歴表示」を「オン」に設定した場合に確認できます。

#### 設定方法

- 1. 設定メニューの「RadiCS SelfQC」を選択し、 ✓を選択します。
- 2. 「階調チェック」を選択し、 🗸 を選択します。
- 3. 「結果閲覧」を選択し、 🗸 を選択します。
- 4. ▲ または ▼ で「DICOM」 / 「CAL1」 / 「CAL2」のいずれかを選択し、▼ を選択します。
   過去5回までの階調チェックの結果(合格/不合格/中止/エラー)が表示されます。

### 3-3. 警告表示、QC履歴表示の表示 / 非表示を設定する

階調チェックの結果がNGだった場合の警告表示や、SelfCalibrationや階調チェックなどの実行結果(QC 履歴表示)の表示、非表示を設定することができます。

- 1. 設定メニューの「RadiCS SelfQC」を選択し、 ✓ を選択します。
- 2. 「設定」を選択し、 🗹 を選択します。
- 3. ∧ または ∨ で「警告表示」または「QC履歴表示」を選択します。
- 4. < または > で「オン」または「オフ」を選択し、 ✓ を選択します。

## 第4章 モニターを長く使用する

コンピュータの状態に応じて、モニターをパワーセーブモードにすることができます。モニター不使用時に パワーセーブモードとなるよう設定することで、モニターのバックライトの寿命を延長することができま す。

### 4-1. パワーセーブの設定をする

コンピュータの状態と連動してモニターをパワーセーブモードにする、しないの設定をすることができ ます。

#### 設定方法

- 1. 設定メニューの「本体設定」を選択し、 🗸 を選択します。
- 2. 「パワーセーブ」を選択し、 🗸 を選択します。
- 3. < または ≥ で「高」/「低」/「オフ」のいずれかを選択し、 ✓ を選択します。

| 設定 | 機能                                        |
|----|-------------------------------------------|
| 高  | バックライトを消します。最も省電力効果が高くなります。               |
| 低  | バックライト最小点灯状態にします。パワーセーブから復帰した後、動作が安定するまでの |
|    | 時間を短くすることができます。                           |
| オフ | パワーセーブモードに移行しません。コンピュータの状態に関わらずバックライトが点灯し |
|    | ているため、バックライトの寿命を短くする可能性があります。             |

#### 注意点

- ・モニターを使用しないときは、主電源を切るか、電源プラグを抜くことで電力が消費されなくなります。
- PinP子画面の表示、非表示に関わらず、PinP子画面に信号が入力されている場合には、パワーセーブモードに移 行しない場合があります。

#### 参考

- コンピュータから信号が入力されなくなったことを検出すると、パワーセーブモードへの移行をお知らせする メッセージが表示されます。メッセージが表示されてから5秒後にパワーセーブモードに入ります。
- パワーセーブを「高」または「低」に設定しているときはモニターの状態を電源スイッチのランプの色で確認できます。

| 電源ランプ | モニターの状態   | コンピュータの状態   |
|-------|-----------|-------------|
| 緑     | 通常動作モード   | オン          |
| 橙     | パワーセーブモード | オフまたは省電力モード |

## 第5章 モニターの設定をする

### 5-1. 表示言語を設定する

設定メニューやメッセージの表示言語を選択できます。

#### 選択できる言語

英語、ドイツ語、フランス語、スペイン語、イタリア語、スウェーデン語、日本語、中国語(簡 体)、中国語(繁体)

#### 設定方法

1. 設定メニューの「言語選択」を選択し、 🗸 を選択します。

2. 言語を選択し、 🗹 を選択します。

## 5-2. 操作ガイドにUSB切り替えアイコンを表示する

操作ガイドにUSB切り替えアイコン(
\_)を表示する、しないを設定することができます。

#### 設定方法

- 1. 設定メニューの「本体設定」を選択し、 を選択します。
- 2. 「USB選択」を選択し、 **✓** を選択します。
- 3. < または > で「オン」または「オフ」を選択し、 ✓ を選択します。 「オン」を選択すると、操作ガイドにUSB切り替えアイコンが表示されます。

#### 注意点

・「オフ」に設定すると、「USB 2」を選択中であっても「USB 1」に接続中のコンピュータが有効になります。

## 5-3. USBデバイスを操作するコンピュータを切り替える

USBデバイスを操作するコンピュータを切り替えます。

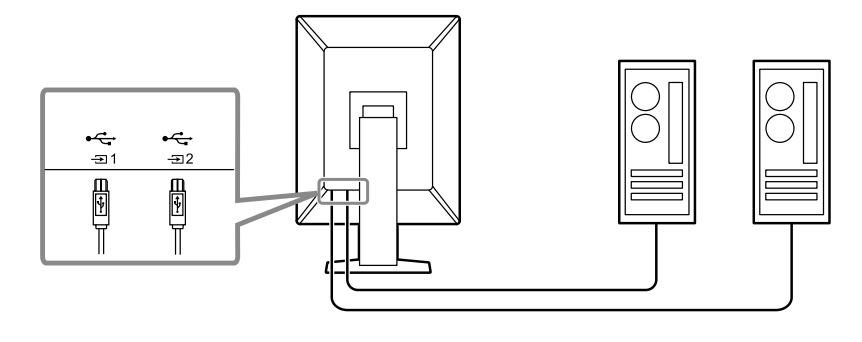

#### 注意点

- ・設定を変更する際は、モニターにUSBメモリなどの記憶装置を接続している場合、記憶装置を取り外してから設定 を変更してください。データの消失、破損の恐れがあります。
- モニターの品質管理をおこなうコンピュータは富に接続してください。

参考

・RadiCSを使用することで、入力信号の切り替えやマウスカーソルの位置に連動してUSBデバイスを操作するコン ピュータを切り替えることができます(Switch-and-Go)。詳細はRadiCSの取扱説明書を参照してください。

#### 操作方法

参考

- 1. いずれかのスイッチに触れます(しを除く)。
- 2. 操作ガイドから 🔤 を選択します。

・ ■ が表示されない場合は、「5-2. 操作ガイドにUSB切り替えアイコンを表示する」 (P.24) を参照して ください。

3. < または ≥ で「USB 1」または「USB 2」を選択し、 < を選択します。 操作するコンピュータが接続されたUSBアップストリームポートを選択してください。

### 5-4. 入力信号を自動検出する

信号が入力されているコネクタを自動で判別し、画面に表示することができます。

#### 設定方法

- 1. 設定メニューの「本体設定」を選択し、 🧹 を選択します。
- 2. 「本体設定」で「入力自動検出」を選択し、 🗸 を選択します。
- 3. < または > で「オン」または「オフ」を選択し、 ✓ を選択します。

| 設定 | 機能                                                                                                    |
|----|----------------------------------------------------------------------------------------------------|
| オン | 信号が入力されているコネクタを自動で判別し、画面に表示します。<br>複数のコンピュータを接続している場合に、画面に表示しているコンピュータが省電力<br>モードに入ったり電源が切れたりすると、自動的に他の信号を表示します。 |
| オフ | 入力信号の選択を手動でおこなう場合、この設定にします。入力信号を切り替える場合<br>は、「2-2. 入力信号を設定する」(P.10)を参照してください。                                    |

参考

・主電源を切り、再度電源を入れた場合は、設定内容に関係なく信号が自動で検出されます。

## 5-5. DisplayPort 1入力のバージョンを設定する

DisplayPort 1 (D)のバージョンを設定することができます。

#### 注意点

- ・デイジーチェーン接続する場合は、バージョンを「1.2」に設定してください。
- ・DisplayPort™コネクタに接続している場合、コンピュータによってはDisplayPortのバージョンが異なり、画面が 表示されないことがあります。その場合は、この設定を変更してみてください。

#### 設定方法

- 1. ひを選択して、モニターの電源を切ります。
- 2. 一番左側のスイッチ ( 🔂 ) に触れながら 🕛 に2秒以上触れてモニターの電源を入れます。
- 3. 「管理者設定」で「信号フォーマット」を選択し、 🗸 を選択します。
- 4. 「DisplayPort 1」を選択し、 ✓ を選択します。
- 5. 「バージョン」を選択し、 🗸 を選択します。
- 6. < または ≥ で「1.1」または「1.2」を選択し、 ✓ を選択します。
- 7. 「完了」を選択し、 ✓ を選択します。

### 5-6. DVIのリフレッシュレートを設定する

DVIのリフレッシュレート(画面更新の頻度)を設定します。ご使用の環境に合わせて設定してください。

#### 設定方法

- 1. 🕐 を選択して、モニターの電源を切ります。
- 2. 一番左側のスイッチ ( 🔂 ) に触れながら 🔱 に2秒以上触れてモニターの電源を入れます。
- 3. 「管理者設定」で「信号フォーマット」を選択し、✓を選択します。
- 4. 「DVI」を選択し、 ✓ を選択します。
- 5. 「優先リフレッシュレート」を選択し、 を選択します。
- 6. < または > で「低」または「高」を選択し、 ✓ を選択します。

| 設定 | リフレッシュレート               |
|----|-------------------------|
| 低  | 46 Hz(縦表示時)、47 Hz(横表示時) |
| 高  | 60 Hz                   |

7. 「完了」を選択し、 🗸 を選択します。

## 5-7. 画像の表示方向を設定する

モニターの設置方向に合わせて、画像の表示方向を変更することができます。

#### 設定方法

- 1. 🕐 を選択して、モニターの電源を切ります。
- 2. 一番左側のスイッチ( 🔂) に触れながら 😃 に2秒以上触れてモニターの電源を入れます。
- 3. 「管理者設定」で「画像回転」を選択し、 🗹 を選択します。
- 4. < または > で「縦置き」または「横置き」を選択し、 🗹 を選択します。

| 設定 モニター設置方向 |                |
|-------------|----------------|
| 縦置き         | 縦型設置の場合に選択します。 |
| 横置き         | 横型設置の場合に選択します。 |

5. 「完了」を選択し、 ✓ を選択します。

## 5-8. 電源スイッチのランプの明るさを調整する

画面表示時の電源スイッチのランプ(緑)の明るさを設定することができます。値が大きいほど電源ラ ンプは明るく点灯し、小さいほど暗くなります。「オフ」では電源スイッチのランプは消灯した状態で す。

#### 設定値

1~7、オフ

- 1. 設定メニューの「本体設定」を選択し、 🧹 を選択します。
- 2. 「ランプ輝度」を選択し、 🖌 を選択します。
- 3. < または > で設定します。
- 4. 設定が完了したら ✓ を選択します。

## 5-9. 使用しない表示モードをスキップする

表示モードを選択するときに、特定のモードをスキップすることができます。 表示するモードを限定したい場合や、表示状態をむやみに変更したくない場合にご利用ください。

#### 設定方法

- 1. 設定メニューの「本体設定」を選択し、 を選択します。
- 2. 「モードスキップ」を選択し、 🗹 を選択します。
- 3. 設定を変更するモードを選択し、 🗹 を選択します。
- 4. < または > で「スキップ」または「-」を選択し、 ✓ を選択します。

#### 注意点

・すべてのモードを無効(スキップ)にすることはできません。1つ以上のモードを「-」に設定してください。

## 5-10.パワーセーブ時のDisplayPort通信の有効 / 無効を設定する

コンピュータをDisplayPortコネクタに接続している場合、パワーセーブモードであってもDisplayPortの 通信が有効なため、消費電力が高くなります。「DP Power Save」を「オン」にすると、パワーセーブ モード時の通信を無効にし、パワーセーブ時の消費電力をセーブすることができます。

#### 注意点

・「オン」を選択した場合、電源のオフ/オン時、およびパワーセーブモードからの復帰時に、ウィンドウやアイ コンの位置がずれることがあります。その場合は、この機能を「オフ」に設定してください。

- 1. 🕛 を選択して、モニターの電源を切ります。
- 2. 一番左側のスイッチ( 🔂) に触れながら 🕛 に2秒以上触れてモニターの電源を入れます。
- 3. 「管理者設定」で「DP Power Save」を選択し、 ✓ を選択します。
- 4. < または > で「オン」または「オフ」を選択し、 ✓ を選択します。
- 5. 「完了」を選択し、 🗸 を選択します。

## 5-11.操作スイッチをロックする

調整、設定した状態を変更できないようにします。

#### 設定方法

- 1. 0を選択して、モニターの電源を切ります。
- 2. 一番左側のスイッチ( 🔂) に触れながら 🔱 に2秒以上触れてモニターの電源を入れます。
- 3. 「管理者設定」で「操作ロック」を選択し、 🗹 を選択します。
- 4. < または ≥ で「オフ」/「メニュー」/「オール」のいずれかを選択し、 < を選択します。

| 設定   | ロックできるスイッチ      |  |  |
|------|-----------------|--|--|
| オフ   | なし(すべてのスイッチが有効) |  |  |
| メニュー | 設定メニューによる調整、設定  |  |  |
| オール  | ひを除くすべてのスイッチ    |  |  |

5. 「完了」を選択し、 ✓ を選択します。

参考

• RadiCSでキャリブレーションを実行した後は、「操作ロック」の「メニュー」が選択された状態になります。

## 5-12. 階調表示警告の表示 / 非表示を設定する

推奨解像度でDisplayPort信号を入力したときに、6bit(64階調)の信号が検知されたことを知らせる、 階調表示エラーメッセージを表示する、しないを設定することができます。エラーメッセージが表示さ れた場合は、モニターの主電源を入れ直してください。

#### 注意点

・通常は「オン」でご使用ください(出荷設定は「オン」です)。

・6bit(64階調)で使用する場合のみ、「オフ」にしてください。

- 1. 🕖 を選択して、モニターの電源を切ります。
- 2. 一番左側のスイッチ( ) に触れながら () に2秒以上触れてモニターの電源を入れます。
- 3. 「管理者設定」で「階調表示警告」を選択し、 🗸 を選択します。
- 4. < または > で「オン」または「オフ」を選択し、 ✓ を選択します。
- 5. 「完了」を選択し、 ✓ を選択します。

### 5-13.寿命予測データを取得する

モニターの寿命を予測するのに必要なデータを取得することができます。取得したデータに基づく寿命 予測は、RadiCSで確認することができます。

#### 参考

- ・データは100時間ごとに収集されます。
- •「パワーセーブ」を選択した場合、100時間経過後、パワーセーブに移行するとき、または電源が切れるときに データが収集されます。
- 「定期測定」または「パワーセーブ」を選択した場合、データ収集時にIntegrated Front Sensorが稼働して測定を おこないます。「オフ」を選択した場合は、データ収集時にIntegrated Front Sensorを使った測定はおこないません。
- 次のタイミングでデータが保存されます。
- 500、1000、2000、4000、7000、10000、15000、20000、25000、30000 時間

#### 設定方法

- 1. 設定メニューの「RadiCS SelfQC」を選択し、 ✓を選択します。
- 2. 「RadiCS SelfQC」で「LEA」を選択し、 ✓ を選択します。
- 3. 「測定時期」を選択します。
- 4. ≤ または > で「パワーセーブ」/「定期測定」/「オフ」のいずれかを選択し、 を選択します。

## 5-14.EIZOロゴの表示 / 非表示を設定する

モニター起動時のEIZOロゴの表示、非表示を選択することができます。

- 1. 0を選択して、モニターの電源を切ります。
- 2. 一番左側のスイッチ ( 🔂 ) に触れながら 🕛 に2秒以上触れてモニターの電源を入れます。
- 3. 「管理者設定」で「起動ロゴ」を選択し、 🗹 を選択します。
- 4. < または > で「オン」または「オフ」を選択し、 ✓ を選択します。
- 5. 「完了」を選択し、 ✓ を選択します。

### 5-15.モニター情報を表示する

現在表示している入力信号とこの製品に関する情報を表示します。

#### 設定方法

例:

| インフォメーション      |                   |  |  |
|----------------|-------------------|--|--|
| RadiForce RCIT | S/N: 00000001     |  |  |
| バージョン          | 00000-00000-00000 |  |  |
| 使用時間(h)        | 製品: 1234567       |  |  |
|                | バックライト:1234567    |  |  |
| 資産管理番号         | *****             |  |  |
| DisplayPort 1  |                   |  |  |
| 1536 x 2048    |                   |  |  |
| fH: 127.08 kHz |                   |  |  |
| fV: 60.31 Hz   |                   |  |  |
| fD: 215.5 MHz  |                   |  |  |
|                |                   |  |  |

#### 注意点

・工場での検査などのため、購入時に使用時間が「0」ではない場合があります。

### 5-16.初期設定に戻す

リセットには、カラー調整のみを初期設定に戻す機能と、すべての設定内容を初期設定に戻す機能があります。

#### 注意点

・リセット実行後は、リセット前の状態に戻すことはできません。

#### 参考

・初期値については、「7-3. 主な初期設定値」(P.38)を参照してください。

### ● カラー調整値をリセットする

現在選択しているモードのカラー調整値のみを初期設定に戻します。

#### 設定方法

- 1. 設定メニューの「CAL Switch Mode」を選択し、 ✔ を選択します。
- 2. 「リセット」を選択し、 🗸 を選択します。
- 3. 「OK」を選択し、 ✓ を選択します。 カラー調整値が初期設定になります。

### ● すべての設定内容をリセットする

すべての設定内容を初期設定に戻します(「入力」、「管理者設定」メニューは除く)。

- 1. 設定メニューの「本体設定」を選択し、 🔽 を選択します。
- 2. 「本体設定」で「オールリセット」を選択し、 🗸 を選択します。
- 3. ▲ または ▼ で「OK」を選択し、▼ を選択します。 「入力」および「管理者設定」メニューを除くすべての設定内容が初期設定になります。

## 第6章 こんなときは

## 6-1. 画面が表示されない場合

| 症状                                                                                                    | 原因と対処方法                                                                                                    |
|----------------------------------------------------------------------------------------------------|----------------------------------------------------------------------------------------------------|
| 1. 画面が表示されない<br>・電源スイッチのランプが点灯しない                                                                                           | <ul> <li>・電源コードは正しく接続されていますか。</li> <li>・主電源を入れてください。</li> <li>・ <b>し</b>に触れてください。</li> </ul>                                                                                                    |
| ・ 電源スイッチのランプが点灯:緑色                                                                                                    | <ul> <li>・ 主電源を切り、再度電源を入れてみてくたさい。</li> <li>・ 設定メニューの「ブライトネス」、「コントラスト」、「ゲイン」の各調整値を上げてみてください(「2-4.明るさ / カラーを調整する」(P.12)参照)。</li> <li>・ 主電源を切り、再度電源を入れてみてください。</li> </ul>                                                                                                    |
| ・ 電源スイッチのランプが点灯:橙色                                                                                                    | <ul> <li>・入力信号を切り替えてみてください(「2-2.入力信号を設定する」(P.10)参照)。</li> <li>・マウス、キーボードを操作してみてください。</li> <li>・コンピュータの電源は入っていますか。</li> <li>・ DisplayPort信号が正しく接続されていますか。入力信号に「DisplayPort 1」を選択している場合は P1に、「DisplayPort 2」を選択している場合は P2に接続してください。</li> <li>・ ChisplayPort 2」を選択している場合は P2に接続してください。</li> </ul>                         |
| ・ 電源スイッチのランプが点滅:橙色、緑色                                                                                                    | <ul> <li>・ 当社指定の信号ケーブルで接続してください。</li> <li>・ 当社指定の信号ケーブルで接続してください。その後、主電源を切り、再度電源を入れてみてください。</li> <li>・ DisplayPort 1 ()・に接続している場合は、DisplayPortのバージョンを切り替えてみてください(「5-5. DisplayPort 1 入力のバージョンを設定する)(P.26)参照)。</li> </ul>                                                                                               |
| 2. 次のようなメッセージが表示される                                                                                                    | この表示はモニターが正常に機能していても、信号が正しく入力                                                                                                    |
| <ul> <li>信号が入力されていない場合の表示です。</li> <li>例:</li> </ul>                                                                         | <ul> <li>・コンピュータによっては電源を入れても信号がすぐに出力されないため、左のような画面が表示されることがあります。</li> <li>・コンピュータの電源は入っていますか。</li> <li>・信号ケーブルは正しく接続されていますか。選択している入</li> </ul>                                                                                                    |
| 入力信号無し                                                                                                    | カ信号のコネクタに信号ケーブルを接続してください。<br>・入力信号を切り替えてみてください(「2-2.入力信号を設定<br>する」(P.10)参照)。<br>・ DisplayPort 1 ( ) に接続している場合は、DisplayPortの<br>バージョンを切り替えてみてください(「5-5. DisplayPort 1<br>入力のバージョンを設定する」(P.26)参照)。<br>・ DisplayPort信号を入力するとき、「DisplayPort 1」を選択し<br>ている場合は ) に、「DisplayPort 2」を選択している場合<br>は 2 に接続してください。 ○は、デイジーチェーン接続時 |
| <ul> <li>入力されている信号が周波数仕様範囲外で<br/>あることを示す表示です。(範囲外の周波<br/>数はマゼンタで表示されます。)<br/>例:</li> <li>DisplayPort 1<br/>信号エラー</li> </ul> | <ul> <li>の出力に使用します。</li> <li>主電源を切り、再度電源を入れてみてください。</li> <li>コンピュータの設定が、この製品で表示できる解像度、垂直<br/>走査周波数になっていますか(取扱説明書「対応解像度」参<br/>照)。</li> <li>コンピュータを再起動してみてください。</li> <li>グラフィックスボードのユーティリティなどで、適切な設定<br/>に変更してください。詳細はグラフィックスボードの取扱説<br/>明書を参照してください。</li> </ul>                                                         |

## 6-2. 画面に関する症状

| 症状                                                          | 原因と対処方法                                                                                                    |
|-------------------------------------------------------------|----------------------------------------------------------------------------------------------------|
|                                                             | <ul> <li>・設定メニューの「ブライトネス」、「コントラスト」を<br/>調整してください。(液晶モニターのバックライトに<br/>は、寿命があります。画面が暗くなったり、ちらついた<br/>りするようになったら、EIZOメンテナンスセンターに<br/>ご相談ください。)</li> </ul>                                                                                              |
| 2. 文字がぼやけて見える                                               | <ul> <li>コンピュータの設定が、この製品で表示できる解像度、</li> <li>垂直走査周波数になっていますか(取扱説明書「対応解像度」参照)。</li> </ul>                                                                                                    |
| 3. 残像が現れる                                                   | <ul> <li>この現象は液晶パネルの特性であり、固定画面で長時間<br/>使用することをできるだけ避けることをお勧めします。</li> <li>長時間同じ画像を表示する場合は、コンピュータのスク<br/>リーンセーバーまたはパワーセーブ機能を使用してくだ<br/>さい。</li> <li>表示する画像によっては、短い時間でも残像が見えるこ<br/>とがあります。その場合、画像を変更したり、数時間電<br/>源を切った状態にすると、解消されることがあります。</li> </ul> |
| <ol> <li>4. 画面に緑、赤、青、白のドットが残る / 点灯し<br/>ないドットが残る</li> </ol> | <ul> <li>これらのドットが残るのは液晶パネルの特性であり、故<br/>障ではありません。</li> </ul>                                                                                                    |
| 5. 画面上に干渉縞が見られる / 液晶パネルを押し<br>た跡が消えない                       | <ul> <li>       ・ 画面全体に白い画像または黒い画像を表示してみてくだ       さい。症状が解消されることがあります。     </li> </ul>                                                                                                    |

## 6-3. その他の症状

| 症状                                                  | 原因と対処方法                                                                             |
|-----------------------------------------------------|-------------------------------------------------------------------------------------|
| 1. 設定メニューが表示できない                                    | ・ 操作スイッチのロックが機能していないか確認してみてく                                                        |
|                                                     | ださい(「5-11. 操作スイッチをロックする」(P.29)<br>参照)。                                              |
| 2. モードメニューが表示できない                                   | ・操作スイッチのロックが機能していないか確認してみてく<br>ださい(「5-11.操作スイッチをロックする」(P.29)<br>参照)。                |
| 3. 操作スイッチが効かない                                      | <ul> <li>操作スイッチのロックが機能していないか確認してみてください(「5-11.操作スイッチをロックする」(P.29)参照)。</li> </ul>     |
|                                                     | <ul> <li>スイッチ表面に水滴や異物が付着していませんか。表面を<br/>軽くふき、乾いた手で再度スイッチに触れてみてください。</li> </ul>      |
|                                                     | <ul> <li>手袋を装着していませんか。手袋を外した、乾いた手で再<br/>度スイッチに触れてみてください。</li> </ul>                 |
| 4. パワーセーブモードに移行しない                                  | • PinP子画面の表示、非表示に関わらず、PinP子画面に信号<br>が入力されている場合には、パワーセーブモードに移行し<br>ない場合があります。        |
| 5. USBケーブルで接続したモニターが認識され<br>ない / モニターに接続しているUSBデバイス | <ul> <li>USBケーブルは正しく接続されていますか(「7-2. USB/<br/>ブ機能の使用方法」(P.37)参照)。</li> </ul>         |
| (周辺機器)が動作しない<br>                                    | <ul> <li>コンピュータの別のUSBポートに差し替えてみてください。</li> </ul>                                    |
|                                                     | <ul> <li>モニターの別のUSBボートに差し替えてみてください。</li> <li>コンピュータを再起動してみてください。</li> </ul>         |
|                                                     | <ul> <li>・周辺機器を操作するコンピュータを切り替えてみてくださ</li> </ul>                                     |
|                                                     | い(「5-3. USBデバイスを操作するコンピュータを切り替                                                      |
|                                                     | える」(P.25)参照)。<br>・ 直接コンピュータと周辺機器を接続してみて、周辺機器が                                       |
|                                                     | 正しく動作した場合は、お買い求めの販売店またはEIZO<br>サポートにご相談ください。                                        |
|                                                     | ・ご使用のコンピュータおよびOSがUSBに対応しているか<br>ご確認ください(各機器のUSB対応については各メーカー                         |
|                                                     | ・Windowsをご使用の場合、コンピュータに搭載されてい                                                       |
|                                                     | るBIOSのUSBに関する設定をご確認ください(詳細はコン<br>ピュータの取扱説明書を参照してください)。                              |
| 6. 使用中に電源が切れ、画面が表示されない。                             | <ul> <li>モニターは内部温度が極度に高温になると、自動的に電源<br/>が切れます。高温状態のままでは、再度電源スイッチを入</li> </ul>       |
|                                                     | れても1分後にまた電源か切れます。<br>・設置場所や環境を変え、数分後に再度電源を入れてみてく<br>ださい                             |
|                                                     | - 通風孔がふさがっていませんか。                                                                   |
|                                                     | - 周囲に高温度のものが置かれていませんか。                                                              |
|                                                     | <ul> <li>・設置場所や境境を変えても電源か入らない場合は、EIZO</li> <li>メンテナンスセンターに連絡してください。</li> </ul>      |
|                                                     |                                                                                     |
|                                                     | ・モニターの通風れをふさいたり、風通しの悪い場所で使用<br>しないでください。                                            |
| 7. Integrated Front Sensorが出たままになって<br>いる           | <ul> <li>・主電源を切り、再度電源を入れてみてください。</li> </ul>                                         |
| 8. RadiCSがモニターとの接続に失敗する                             | <ul> <li>USBケーブルが抜けていないか確認してください。</li> <li>RadiCSで品質管理をおこなう場合は 寄に接続してくださ</li> </ul> |
|                                                     | い。<br>「USB選択」が「オン」の場合は「USB 1」を選択してく<br>ださい。                                         |

| 症状                                  | 原因と対処方法                              |
|-------------------------------------|--------------------------------------|
| 9. SelfCalibration / 階調チェックに失敗する    | • 下記のエラーコード表を参照してください。               |
|                                     | 注意点                                  |
|                                     | ・ Integrated Front Sensorに触らないでください。 |
| 10. SelfCalibration / 階調チェックの履歴に時刻が | • RadiCSを使用して「モニター検出」を実行してくださ        |
| 正しく表示されない                           | い。詳細は、RadiCS取扱説明書を参照してください。          |

### ● エラーコード表

| エラーコード           | 詳細                                                                                                    |
|------------------|----------------------------------------------------------------------------------------------------|
| ****50           | <ul> <li>・製品の最大輝度が目標輝度よりも低くなっている可能性があります。</li> <li>・目標輝度を下げてみてください。</li> </ul>                                                 |
| ****52           | <ul> <li>・製品の最小輝度が目標最小輝度よりも高くなっている可能性があります。</li> <li>・目標最小輝度を上げてみてください。</li> </ul>                                             |
| ****05           | <ul> <li>・センサーが正しく動作しなかった可能性があります。</li> <li>・主電源を切り、数分後に再度電源を入れてからSelfCalibration / 階調チェックをやり直してみてください。</li> </ul>             |
| ****20<br>****21 | <ul> <li>センサーが正しく動作しなかった可能性があります。</li> <li>センサーの周囲に異物がないか確認してみてください。</li> <li>SelfCalibration / 階調チェックをやり直してみてください。</li> </ul> |

## 第7章 ご参考に

## 7-1. アーム取り付け方法

この製品はスタンド部分を取り外すことによって、オプションアーム(またはオプションスタンド)に 取り付けることができます。対応しているオプションアーム(またはオプションスタンド)について は、当社のWebサイトを参照してください。www.eizo.co.ip

#### 注意点

- ・取り付けの際は、アームまたはスタンドの取扱説明書の指示に従ってください。
- ・他社製のアームまたはスタンドを使用する場合は、次の点をアームまたはスタンドメーカーにご確認の上、VESA 規格準拠のものを選択してください。
  - 取付部のネジ穴間隔: 100 mm×100 mm
  - アームまたはスタンドのVESAマウント部外形寸法:122 mm×122 mm以下
  - 許容質量:モニター本体の質量(スタンドなし)とケーブルなどの装着物の総質量に耐えられること
- ・他社製のアームまたはスタンドを使用する場合、取り付けには次のねじをご使用ください。
   -本体部分とスタンドを固定しているねじ
- ・アームまたはスタンドを使用する場合は、次の範囲(チルト角)で使用してください。
- 上45°下45°(縦型設置時、および反時計回り90°に横型設置時)
- ・ケーブル類は、アームまたはスタンドを取り付けた後に接続してください。
- ・取り外したスタンドを昇降させないでください。モニター本体を取り付けていない状態でスタンドを昇降させる と、けがや故障の原因となります。
- ・モニターおよびアームまたはスタンドは重いため、落としたりするとけがや故障の原因になります。
- ・定期的にねじの締め付けを確認してください。締め付けが不十分な場合、モニターが外れ、けがや故障の原因となります。

#### 取付方法

- 1. 液晶パネル面が傷つかないよう、安定した場所に柔らかい布などを敷き、液晶パネ ル面を下に向けて置きます。
- 2. スタンド部分を取り外します。

別途ドライバを準備してください。ドライバを使って、本体部分とスタンドを固定しているねじ4箇 所を取り外します。

**3.** モニターにアーム(またはスタンド)を取り付けます。

手順2で取り外したねじを使用して、アーム(またはスタンド)を取り付けます。

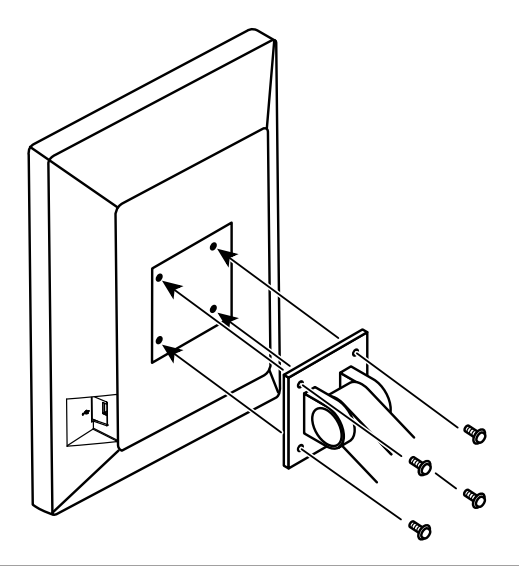

## 7-2. USBハブ機能の使用方法

この製品はUSBハブを搭載しています。USB対応のコンピュータまたはUSBハブを搭載した他のモニター に接続することにより、この製品がUSBハブとして機能し、USBに対応している周辺機器と接続できま す。

#### 接続方法

- 1. コンピュータ(あるいはUSBハブ搭載モニター)のUSBダウンストリームポートとこの製品のUSB アップストリームポートをUSBケーブルで接続します。
- 2. USB対応の周辺機器をモニターのUSBダウンストリームポートに接続します。

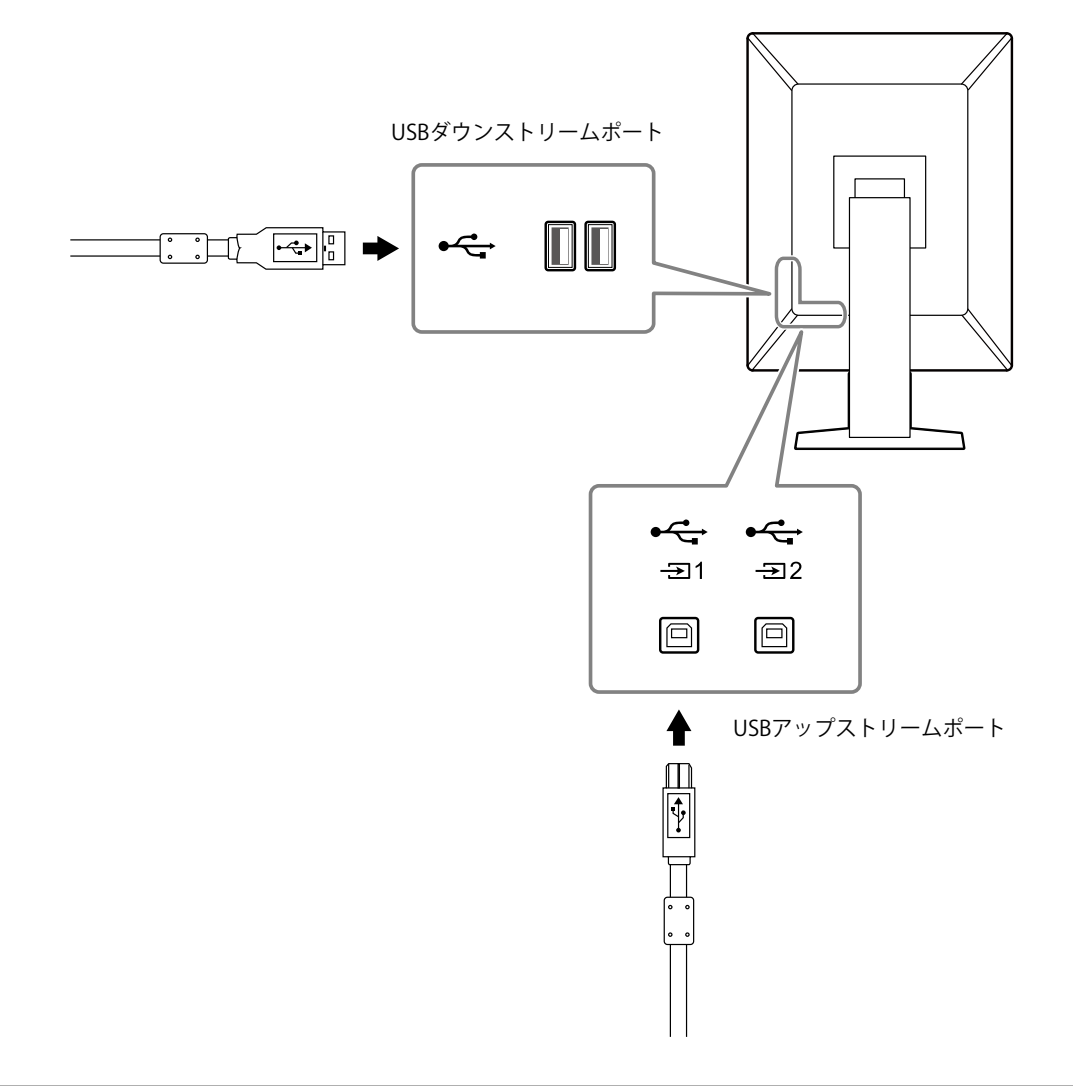

#### 注意点

- ・主電源スイッチがオフの場合、USBダウンストリームポートに接続されている機器は動作しません。
- ・モニターの品質管理をおこなうためにRadiCSをインストールしたコンピュータは、一つに接続してください。
- ・出荷状態では →2 にキャップが付いています。→2 を使用する場合は、キャップを外してください。
- ・初期設定では、 →1が有効です。2台のコンピュータを接続し、USBデバイスを操作するコンピュータを切り 替えて使用する場合は、「5-3. USBデバイスを操作するコンピュータを切り替える」(P.25)を参照してく ださい。

## 7-3. 主な初期設定値

### CAL Switch Mode:工場出荷時の表示設定は「1-DICOM」です。

| モード      | 輝度                      | 色温度    | ガンマ値       | Hybrid Gamma PXL |
|----------|-------------------------|--------|------------|------------------|
| 1-DICOM  | 500 cd/m <sup>2</sup>   | 7500 K | DICOM GSDF | オフ               |
| 2-CAL1   | 400 cd/m <sup>2</sup>   | 7500 K | 2.2        | オフ               |
| 3-CAL2   | 400 cd/m <sup>2</sup>   | 7500 K | DICOM GSDF | オフ               |
| 4-Custom | 約 300 cd/m <sup>2</sup> | 7500 K | 2.2        | - (無効)           |
| 5-sRGB   | 約 250 cd/m <sup>2</sup> | sRGB   | sRGB       | - (無効)           |
| 6-Text   | 約 100 cd/m <sup>2</sup> | 6500 K | 2.2        | - (無効)           |

. . . . . . . . . . . . . .

.....

. . . . . . . . . . . .

#### その他

| LEA                |                 |             | Power Save                  |
|--------------------|-----------------|-------------|-----------------------------|
| 警告表示               |                 |             | オフ                          |
| QC履歴表示             |                 |             | オン                          |
| 入力                 |                 |             | DisplayPort 1 <sup>×1</sup> |
| 入力自動検出             |                 |             | オフ                          |
| パワーセーブ             |                 |             | 告<br>同                      |
| ランプ輝度              |                 |             | 4                           |
| USB選択              |                 |             | オフ                          |
| PinP               | PinP表示          |             | オフ*1                        |
|                    | CAL Switch Mode |             | DICOM                       |
|                    | ポジション           |             | 右上                          |
| モードスキップ            |                 |             | -(すべて表示)                    |
| 言語                 |                 |             | 日本語                         |
| 起動ロゴ               |                 |             | オフ <sup>※1</sup>            |
| 操作ロック              |                 |             | オフ <sup>※1</sup>            |
|                    |                 |             | 縦置き**1                      |
| DP Power Save      |                 |             | オフ*1                        |
| 階調表示警告             |                 |             | オン*1                        |
| Sharpness Recovery |                 |             | オン*1                        |
| 信号フォーマット           | DisplayPort 1   | バージョン       | 1.2 <sup>**1</sup>          |
|                    | DVI             | 優先リフレッシュレート | 低*1                         |
| USB選択( <b>本</b> I) |                 |             | USB 1                       |

※1 「オールリセット」(「すべての設定内容をリセットする」(P.31)参照)を実行しても初期設定値に は戻りません。

付録

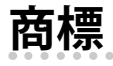

HDMI、HDMI High-Definition Multimedia InterfaceおよびHDMIロゴは、HDMI Licensing, LLCの米国およびその他の国における登録商標または商標です。

DisplayPort、DisplayPortコンプライアンスロゴ、VESAはVideo Electronics Standards Associationの登録 商標です。

SuperSpeed USB Trident LogoはUSB Implementers Forum, Inc.の登録商標です。

USB Power Delivery Trident LogoはUSB Implementers Forum, Inc.の商標です。

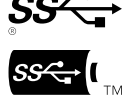

USB Type-C、USB-CはUSB Implementers Forum, Incの登録商標です。

DICOMは、National Electrical Manufacturers Associationが所有する、医用情報のデジタル通信に関する 規格の登録商標です。

Kensington、MicrosaverはACCO Brands Corporationの登録商標です。

ThunderboltはIntel Corporationの米国および/またはその他の国における商標です。

Microsoft、Windowsは米国Microsoft Corporationの米国およびその他の国における登録商標です。

AdobeはAdobe Systems Incorporated (アドビ システムズ社)の米国およびその他の国における登録商 標です。

Apple、macOS、Mac OS、OS X、Macintosh、ColorSyncはApple Inc.の登録商標です。

ENERGY STARは米国環境保護庁の米国およびその他の国における登録商標です。

EIZO、EIZOロゴ、ColorEdge、CuratOR、DuraVision、FlexScan、FORIS、RadiCS、RadiForce、 RadiNET、Raptor、ScreenManagerはEIZO株式会社の日本およびその他の国における登録商標です。

ColorEdge Tablet Controller、ColorNavigator、EcoView NET、EIZO EasyPIX、EIZO Monitor Configurator、EIZO ScreenSlicer、G-Ignition、i·Sound、Quick Color Match、RadiLight、Re/Vue、SafeGuard、Screen Administrator、Screen InStyle、ScreenCleaner、UniColor ProはEIZO株式会社の商標です。

その他の会社名、商品名およびロゴマークは所有者の商標または登録商標です。

## ライセンス

この製品上で表示される文字には、リコーインダストリアルソリューションズ株式会社が制作したビッ トマップフォントを使用しています。

この製品に使用されているオープンソースソフトウェアのライセンス情報はwww.eizoglobal.com/ support/oss/に掲載されています。

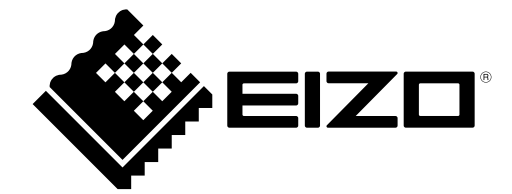

00N0N547BZ IM-RX370DD

Copyright © 2024 EIZO Corporation. All rights reserved.

2nd Edition - November, 2024